# Microsoft Word 2013: Changing Page Numbers In Different Sections

This tutorial provides instructions on how to change page numbering in a document if you want some of the document to be number differently than another part of the document.

Word has two main kinds of breaks: **Page Breaks** and **Section Breaks**. To change your numbering in a section, first you will need to apply a **Section Break**. In other words every section that you want to be different or not be connected to another section needs to have a **Section Break** applied to it to make the numbering set the way you want it to be.

## First Create a Section Break between Two Sections

Put your cursor at the either at the end of a page or the beginning line of the page you want to start a new section.

On the ribbon, go to the **Page Layout** tab, in the **Page Setup** grouping, click on drop down arrow under **Breaks**.

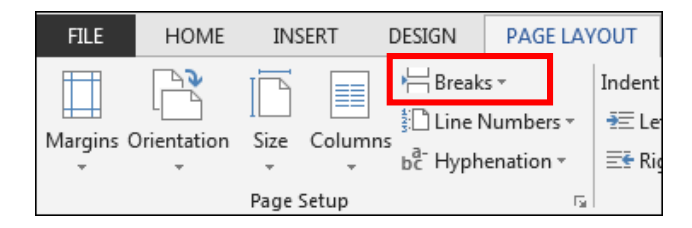

| Breaks         | Inde                                                                                                 |  |  |  |  |  |
|----------------|----------------------------------------------------------------------------------------------------|--|--|--|--|--|
| Page Brea      | Page Breaks                                                                                          |  |  |  |  |  |
|                | Page<br>Mark the point at which one page ends<br>and the next page begins.                           |  |  |  |  |  |
|                | <u>Column</u><br>Indicate that the text following the column<br>break will begin in the next column. |  |  |  |  |  |
|                | Text Wrapping<br>Separate text around objects on web<br>pages, such as caption text from body text.  |  |  |  |  |  |
| Section Breaks |                                                                                                    |  |  |  |  |  |
|                | <u>Next Page</u><br>Insert a section break and start the new<br>section on the next page.            |  |  |  |  |  |
|                | Continuous<br>Insert a section break and start the new<br>section on the same page.                  |  |  |  |  |  |
|                | Even Page                                                                                            |  |  |  |  |  |
|                | Insert a section break and start the new section on the next even-numbered page.                     |  |  |  |  |  |
| 3-             | Odd Page<br>Insert a section break and start the new<br>section on the next odd-numbered page.       |  |  |  |  |  |

## Select Section Breaks: Next Page.

This will insert a new blank page to add content.

**NOTE:** Your curser should be at the end of the page for a new blank page to be added.

## OR

### Select Section Breaks: Continuous.

Use this if your document is already created with pages of content.

**NOTE:** Your curser should be on the first line of the page you want to apply a **Section Break** to.

If you do not have numbers already added to your document then go to the ribbon, to the **Insert** tab under the **Header & Footer** grouping, click on the drop down arrow under **Page Number** and choose the style you would like to use.

| Г             | INSERT          | DESIGN PAGE LAYOUT REFERENCE                                       | ICES MAILINGS REVIEW                                                                         | VIEW Jeanette's Tab                                                               |                                                                                      |                                                                                                    |                                                                                      |
|---------------|-----------------|--------------------------------------------------------------------|----------------------------------------------------------------------------------------------|-----------------------------------------------------------------------------------|--------------------------------------------------------------------------------------|----------------------------------------------------------------------------------------------------|--------------------------------------------------------------------------------------|
| J<br>Je<br>sk | Table<br>Tables | Pictures Online Shapes SmartArt Chart Sc<br>Pictures Julustrations | Creenshot Apps for Online  <br>Creenshot Apps / Online  <br>Office - Video  <br>Apps / Media | Hyperlink Bookmark<br>Links<br>Elect the number you w<br>epeat these steps for ea | Comment Header Foot<br>Comments Header and it to be or start<br>ach section that nee | #     A     A       Page     Text Quick Word/<br>Box* Parts*       f     Do of Page       #     Bottom of Page       #     Degae Margins       #     Current Position       #     Ermat Page Numbers       #     Remove Page Numbers | A Signature Line<br>Top Date & Time Cap + □ Object +<br>Text Simple Plain Number 1 1 |
|               |                 |                                                                    |                                                                                              |                                                                                   |                                                                                      |                                                                                                    | Plain Number 1                                                                       |

Once page numbers are on your document you simply double click anywhere in the section of the document where your numbers are to open up to edit the **Header & Footers**. The **Header & Footers** Tools tab will appear with the **Design** tab.

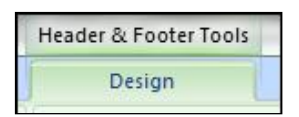

### **Customize Each Section**

Scroll down in your document and watch the **Header & Footer** sections to see your added section. **Section 1 & Section 2** are shown below.

| Footer -Section 1- |
|--------------------|
|                    |
|                    |
|                    |
|                    |
|                    |
|                    |
|                    |
| Header -Section 2- |

Now select the page number (or highlight it) in the first section.

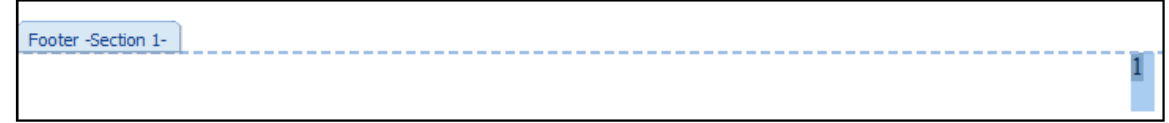

Now in the **Design** tab, **Header & Footer** grouping, under the drop down arrow by **Page Number**, click on **Format Page Numbers**.

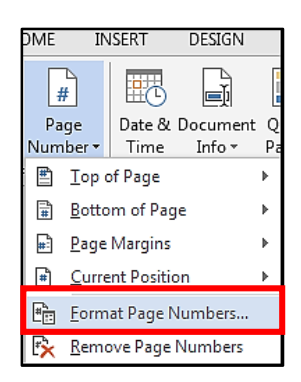

The **Page Number Format** dialog box comes up. Under **Page numbering** select **Start at** and select the number you want it to be or start the number at and then click **OK**. You only do this for the beginning page of that section, not for every page.

| Page Number Format              |              |  |  |  |  |
|---------------------------------|--------------|--|--|--|--|
| Number <u>f</u> ormat: 1, 2, 3, | •            |  |  |  |  |
| Include chapter <u>n</u> umber  |              |  |  |  |  |
| Chapter starts with style:      | Heading 1 🔍  |  |  |  |  |
| Use separator:                  | - (hyphen) 🔻 |  |  |  |  |
| Examples:                       | 1-1, 1-A     |  |  |  |  |
| Page numbering                  |              |  |  |  |  |
| Continue from previous section  |              |  |  |  |  |
| Start <u>a</u> t:     I         |              |  |  |  |  |
| ОК                              | Cancel       |  |  |  |  |

Scroll to the next section that you want to be numbered differently and be sure you are in that section in the **Header or Footer.** On to the **Design** tab, in the **Navigation** group click on **Link to Previous** to turn that linking off.

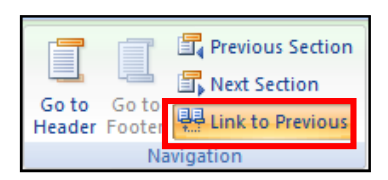

Now you must customize this sections number formatting the same way you did with the first section by going into the **Design** tab, **Header & Footer** grouping, under the drop down arrow by **Page Number**, click on **Format Page Numbers**.

The **Page Number Format** dialog box comes up. Under **Page numbering** select **Start at** and select the number you want it to be or start the number at and then click **OK**. Repeat these steps for each section that needs to be customized.